## 9.2 Creating a Reserve Capacity Enrollment Requirement

**Purpose**: Use this document as a reference for creating a reserve capacity enrollment requirement in ctcLink.

Audience: Registration staff.

• You must have at least one of these local college managed security roles:

- ZD SACR Student Grp Config
- ZZ SACR Student Grp Config

If you need assistance with the above security roles, please contact your local college supervisor or IT Admin to request role access.

Reserve capacities are used to hold a specified number of seats in a class section in the class schedule. Colleges can use an enrollment requirement to identify the students that are allowed to enroll in the reserved seats.

## **Creating a Reserve Capacity Enrollment Requirement**

## Set Up and Assign Student Group(s)

The first step is to set up a Student Group that will be assigned to students that meet the requirement for the reserved class seats if the college is not using an existing student group.

#### Navigation: NavBar > Navigator > Set Up SACR > Common Definitions > Student Group Table

1. Use the <u>Setting Up Student Groups QRG</u> to set-up a new Student Group if needed.

| 84 Jul 20 00 00                          |                  |               |  |
|------------------------------------------|------------------|---------------|--|
| Student Group RCHS                       |                  |               |  |
| Find                                     | View All First 🚳 | 1 of 1 🛞 Last |  |
| *Effective Date 01/01/1901 Status Active | 2                | <b>=</b>      |  |
| *Description College in the HS           |                  |               |  |
| *Short Description CHS                   |                  |               |  |

- You must have at least one of these local college managed security roles:
- ZD Local Security Admin
- ZZ Local SACR Security Admin

If you need assistance with the above security roles, please contact your local college supervisor or IT Admin to request role access.

#### Navigation: NavBar > Navigator > Set Up SACR > Security > Secure Student Administration > User ID > Student Group Security

- Student Groups are controlled by security. Users must be given security to see specific Student Groups. Use the <u>Student Group Security QRG</u> for assigning Student Group security.
  - a. Enter the **User ID**.
  - b. Enter an Academic Institution.
  - c. Select the **Search** button.
  - d. Input **Student Groups** the user should have access to.
  - e. If the user already has existing student groups, select the **Add a New Row [+]** icon on the right to add a new row.
  - f. Use the Lookup Glass to find the desired **Student Group** in the left column.
  - g. Select the **Save** button.

| User ID CTC_BRAMIREZ |     | Name Kandinsky, Wasily         |                            |                      |          |  |
|----------------------|-----|--------------------------------|----------------------------|----------------------|----------|--|
| Institution WA       | 171 | Spokane CC                     |                            |                      |          |  |
| Security Settings    |     | Per                            | sonalize   Find   View 100 | 🖾   🔜 🛛 First 🕚 2-11 | of 174 🕑 |  |
| *Student Group       |     | Description Inquiry Indicator  |                            | Update Indicator     |          |  |
| AAAM                 | Q   | Admitted Aviation Maintenance  |                            |                      | ŧ        |  |
| AAAR                 | Q   | Admitted Architectural Tech    |                            |                      | +        |  |
| AAAT                 | Q   | Admitted Automotive Technology |                            |                      | (±       |  |
| AABK                 | Q   | Admitted Prof Baking           |                            |                      | ÷        |  |
| AABM                 | Q   | Admitted Bio Medical Equip Tch |                            |                      | (±       |  |
| AABT                 | Q   | Admitted Business Technology   |                            |                      | ±        |  |
| AACA                 | Q   | Admitted Culinary Arts         |                            |                      | ÷        |  |
| AACC                 | Q   | Admitted Machinist CNC Cert    |                            |                      | +        |  |
| AACD                 | Q   | Admitted Computer Aided Dsgn   |                            |                      | +        |  |
|                      | Q   |                                |                            |                      |          |  |

- 3. Assign Student Groups to individual students or in Batch.
- Batch Assign Student Groups QRG
- Individually Assign a Student Group QRG
- 4. Follow <u>9.2 Defining Student Groups for Requisites QRG</u> so that you can use the student group in an enrollment requirement.

## Create Enrollment Requirement Group

- You must have at least one of these local college managed security roles:
- ZC CM Enrollment
- ZD CM Enrollment
- ZZ CM Local Configuration

If you need assistance with the above security roles, please contact your local college supervisor or IT Admin to request role access.

# Navigation: NavBar > Navigator > Curriculum Management > Enrollment Requirements > Enrollment Requirement Groups

1. Create an enrollment requirement group with a condition for the defined student group.

- 2. Additional details on creating enrollment requirement groups can be found using the <u>Creating Enrollment Requirement Groups QRG</u>.
  - a. Student Group vs. Student Groups--
    - Student Group (singular) includes the students in the student group
    - Student Groups (plural) excludes the students in the student group

| ourse Requisite Requisite | Parameters F       | Requisite Detail     | Requisite Detail F                      | arameters                      |                                    |                                       |
|---------------------------|--------------------|----------------------|-----------------------------------------|--------------------------------|------------------------------------|---------------------------------------|
|                           |                    |                      | Q                                       | 4                              | 1 of 1 🗸 🕨                         | View All                              |
| Requirement Grou          | up 003691          | Descript             | ion Reserve Capa                        | city FAFB                      |                                    |                                       |
| Effective Da              | te 01/03/1901      | Sta                  | tus Inactive                            |                                |                                    |                                       |
| roup Line Type            |                    |                      |                                         | Q   4                          | 1 of 1 🗸 🕨                         | View All                              |
|                           |                    | *L                   | ine 0010                                |                                |                                    | + -                                   |
| *Group Line Type          | Condition          |                      | ~                                       |                                |                                    |                                       |
| Report Description        | Reserve Capacity I | FAFB                 |                                         |                                |                                    |                                       |
| Report Long Description   | Reserve Capacity I | FAFB<br>To inclu     | de the students, en<br>selected and not | isure that Stu<br>Student Grou | dent Group is<br>ups               | e e e e e e e e e e e e e e e e e e e |
| Academic Institution      | Spokane Falls CC   |                      |                                         |                                |                                    |                                       |
| Condition Code            | Student Group      |                      | ~                                       |                                |                                    |                                       |
| Condition Operator        | Equal              |                      | ~                                       |                                |                                    |                                       |
| Condition Data            | RFAB               | <b>Q</b> FAIRCHILD A | IR FORCE BASE                           | Identify :                     | the condition def<br>previous step | fined in the                          |
| we Return to Search       | Notify             | Ad                   | d Update/Dist                           | olay Inc                       | lude History                       | Correct History                       |

## Add Requirement Group to the Reserve Cap on the Class Schedule

**()** You must have at least one of these local college managed security roles:

- ZC CM Class Builder
- ZD CM Class Attributes
- ZD CM Class Builder
- ZD FWL View Cnt Calc
- ZZ CM Class Attributes
- ZZ CM Class Text Book
- ZZ CM Local Configuration
- ZZ FWL Contract Calc

If you need assistance with the above security roles, please contact your local college supervisor or IT Admin to request role access.

# Navigation: NavBar > Navigator > Curriculum Management > Schedule of Classes > Maintain Schedule of Classes

- 1. Add the enrollment requirement group number in the class schedule to reserve capacity.
- 2. Additional details on addition requirement groups for reserve capacity can be found using the <u>Reserve Capacity Class Building QRG</u>.

| Basic Data                     | Meetings                                          | Enrollment                                                            | Control Rese                      | erve Cap                              | Notes                                 | Exam     | LMS Data              | Textbook                 | >             |          |
|--------------------------------|---------------------------------------------------|-----------------------------------------------------------------------|-----------------------------------|---------------------------------------|---------------------------------------|----------|-----------------------|--------------------------|---------------|----------|
| ,                              | Cours<br>Academic Institu<br>Subject /<br>Catalog | e ID 017436<br>ition<br>Term Spoka<br>FALL 2<br>Area PSYC4<br>Nbr 220 | 6<br>ne CC<br>2018 /<br>& F<br>A  | Cademic<br>sychology 8<br>bnormal Psy | ourse Offeri<br>,<br>,<br>,chology [( | ng Nbr · |                       |                          |               |          |
| lass Section                   | s                                                 |                                                                       |                                   |                                       |                                       | Q        | 1 14 4                | 1 of 1 🖂                 | • •           | View A   |
|                                | Sessi<br>Class Secti<br>Associated Cla            | on 1<br>on 01<br>ss 1                                                 | Component:<br>Units               | Regular A<br>Lecture<br>5.00          | cademic Ses                           | sion     | Class Nbr<br>Event ID | 1877<br>000037000        |               |          |
| Reserve Cap                    | pacity                                            |                                                                       |                                   |                                       |                                       | Q        | 10                    | 1 of 1 🖂                 | ) i           | View All |
| *Reserve<br>Reserve Cap<br>■ Q | Capacity Seque                                    | ence 1<br>nent Group                                                  | Enroliment<br>Enter the<br>number | Total<br>requirem<br>from prev        | o<br>nent group<br>rious step         |          | Defin<br>seats        | e the numb<br>to be rese | er of<br>rved | + -      |
| Start Date                     | -Re<br>Gro                                        | quirement<br>oup                                                      |                                   |                                       |                                       |          | Cap Enr               | 1                        |               |          |
| 12/01/2019                     | 004                                               | 4640 Q                                                                | AAD C. Keserve                    | Seats                                 |                                       |          |                       | 10                       | +             | -        |
|                                |                                                   |                                                                       | and the second second             |                                       |                                       |          |                       |                          |               |          |

3. Process complete.